## 参加登録システム( <u>https://va.apollon.nta.co.jp/jpa2025/</u> )

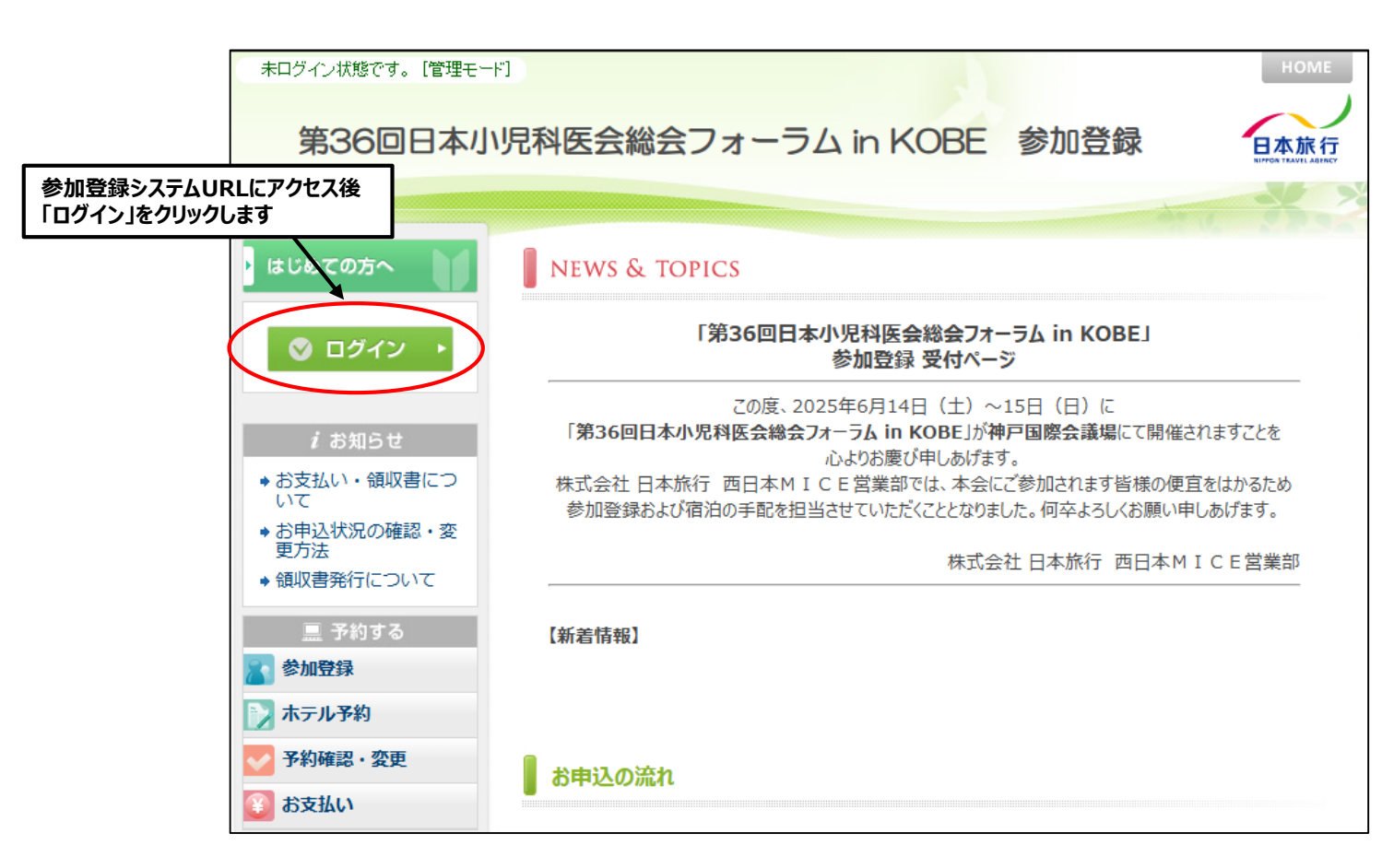

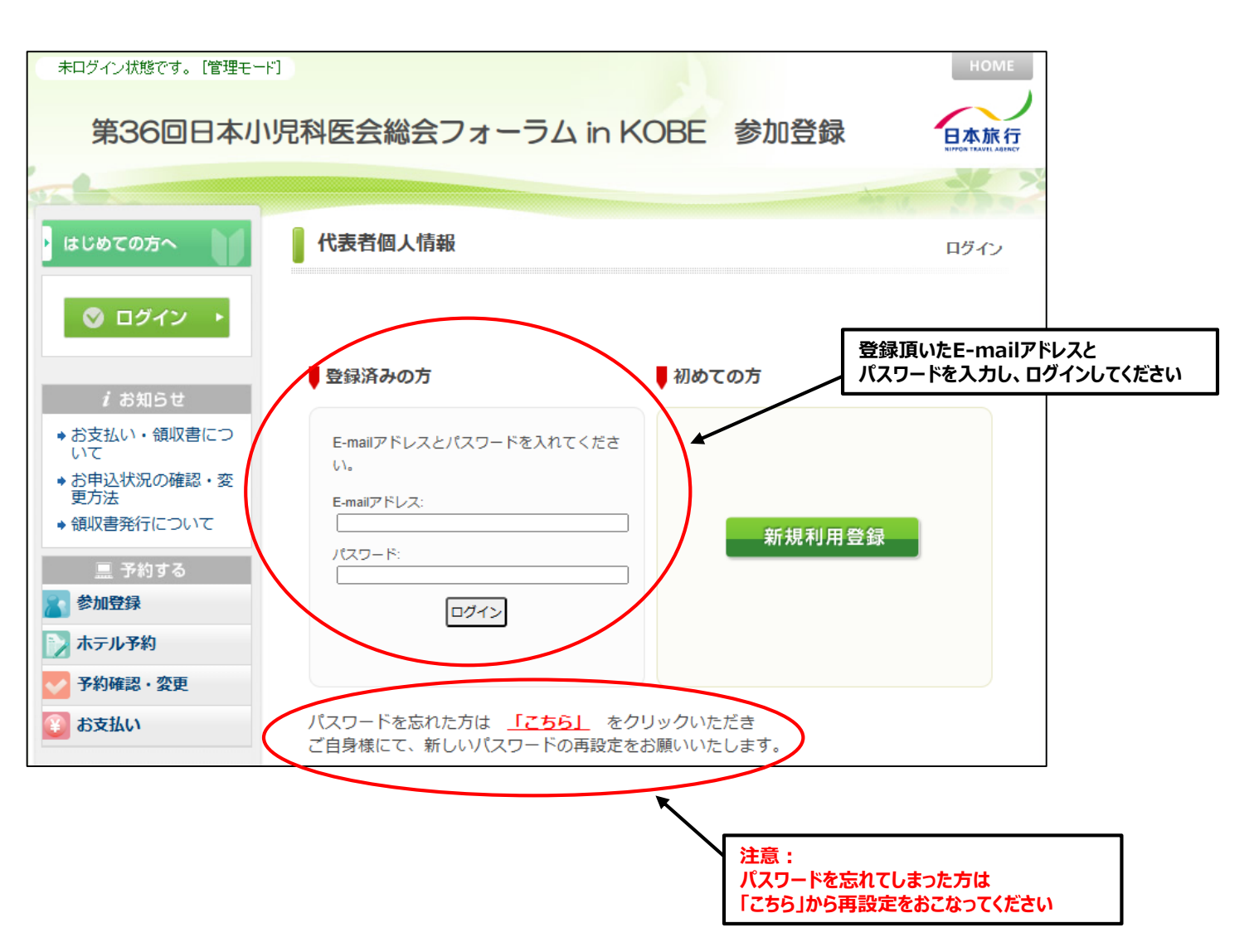

| ご自身のお名前で<br>ログインできているかご確認ください                  |                                                                                                    |  |  |  |  |
|------------------------------------------------|----------------------------------------------------------------------------------------------------|--|--|--|--|
| 様でログインしています「第36回日本小児                           | <sup>管理モード]</sup>                                                                                                    |  |  |  |  |
| ・ はじめての方へ                                      | NEWS & TOPICS                                                                                                    |  |  |  |  |
| 個人情報編集                                         | 「第36回日本小児科医会総会フォーラム in KOBE」<br>参加登録 受付ページ                                                                                                    |  |  |  |  |
| ◎ ログアウト ・                                      | この度、2025年6月14日(土)~15日(日)に<br>「第36回日本小児科医会総会フォーラム in KOBE」が神戸国際会議場にて開催されますことを<br>心よりお慶び申しあげます。<br>株式会社 日本旅行 西日本MICE営業部では、本会にご参加されます皆様の便宜をはかるため<br>参加登録および宿泊の手配を担当させていただくこととなりました。何卒よろしくお願い申しあげます。 |  |  |  |  |
| <i>i</i> お知らせ                                  |                                                                                                    |  |  |  |  |
|                                                | 株式会社 日本旅行 西日本MICE営業部                                                                                                    |  |  |  |  |
| 更万法<br>◆ 領収書発行について                             | 【新着情報】                                                                                                    |  |  |  |  |
| ログイン確認後<br>「予約確認・変更」をクリックします                   |                                                                                                    |  |  |  |  |
| <ul> <li>▶ ホテル予約</li> <li>▶ 予約確認・変更</li> </ul> | お申込の流れ                                                                                                    |  |  |  |  |

| 様 でログインしています                                                                                            | [管理モード]                                     |                                                             |                                    |                                 | HOME               |                        |
|----------------------------------------------------------------------------------------------------|---------------------------------------------|-------------------------------------------------------------|------------------------------------|---------------------------------|--------------------|------------------------|
| 第36回日本小师                                                                                                | 君科医会総会                                      | ミフォーラム ir                                                   | KOBE 参                             | 加登録                             |                    |                        |
| ・ はじめての方へ                                                                                               | 予約確認・変                                      | 逐更                                                          |                                    |                                 |                    |                        |
| 國人情報編集                                                                                                  | 予約内容検索                                      |                                                             |                                    |                                 |                    |                        |
| 🛇 ログアウト 🕨                                                                                               | 種別                                          | <u>_</u> €7 <b>∨</b>                                        | 利用者                                | 全て                              | <b>~</b>           |                        |
| <ul> <li><i>i</i> お知らせ</li> <li>◆ お支払い・領収書について</li> <li>◆ お申込状況の確認・変更方法</li> <li>◆ 領収書発行について</li> </ul> | 変更ボタン(受付者<br>取消ボタンをクリッ<br>項目タイトルをクリ<br>爆作日時 | 番号)をクリックすると、予約<br>クすると、予約内容を取り<br>いクすると、ソートされます<br>愛甘 種 別 氏 | 内容の確認および変更<br>前します。<br>。<br>名カナ 料金 | 更が行えます。<br>→ ご予約確認書は<br>変更 QRコ~ | C<br>555より<br>下 取消 | PRコード爛の<br>表示」をクリックします |
| <ul> <li>三 予約する</li> <li>ご 参加登録</li> </ul>                                                              | 1件該当1/1ペー                                   | 参加登録<br>26表示                                                | 15,000                             | 変更 表示                           | 取消                 |                        |
| ホテル予約 予約確認・変更                                                                                           |                                             |                                                             | 注意:<br>同行者様がいら:                    | っしゃる場合は、                        |                    | ]                      |
| 1000000000000000000000000000000000000                                                                   |                                             |                                                             | それぞれのQRコー                          | -ドを表示して下                        | 「さい                |                        |

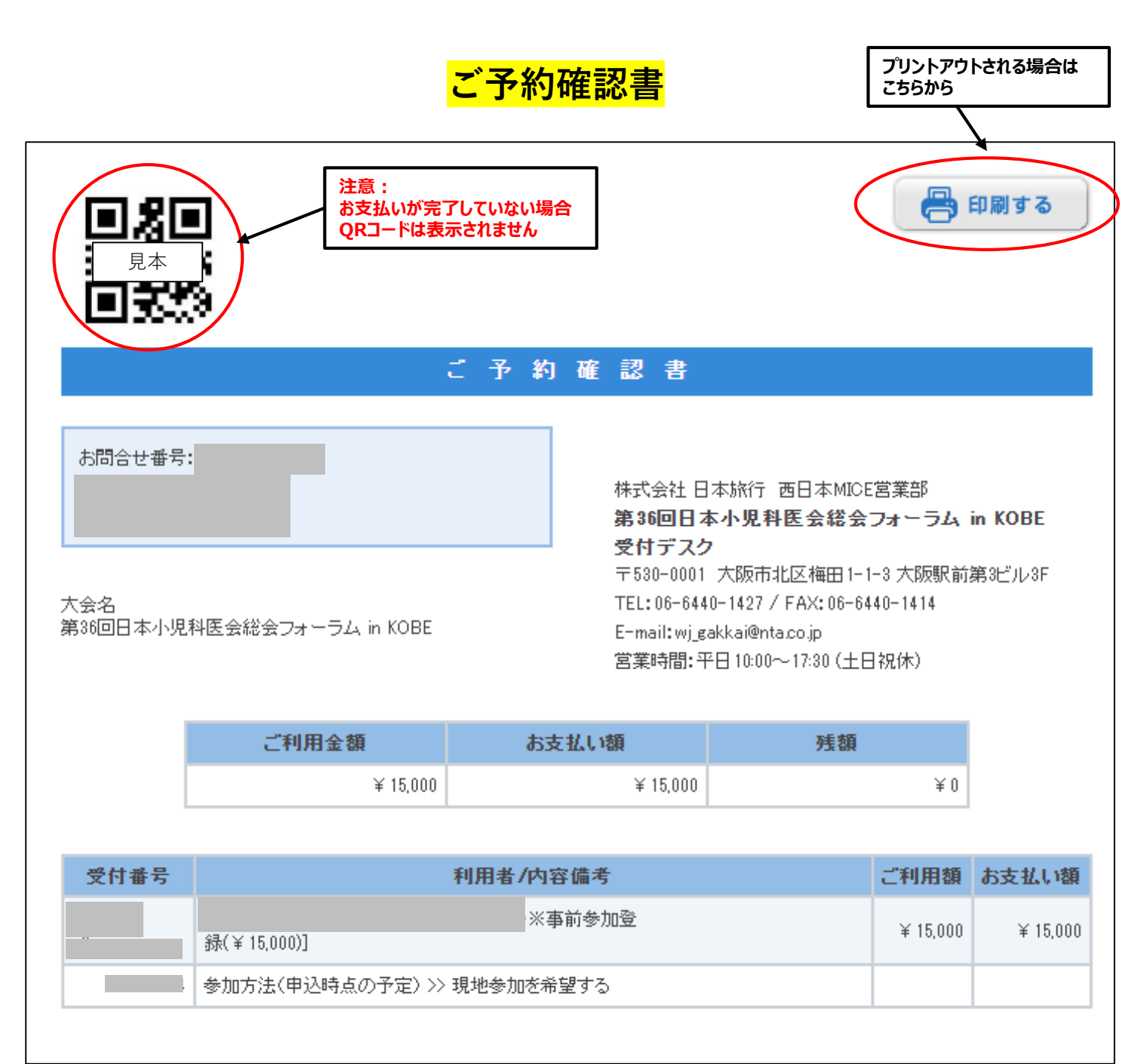

## 当日は上記「ご予約確認書」のQRコード部分をスマートフォンにて表示、 またはプリントアウトのうえご持参頂き、受付にご提示ください

※同行者がいらっしゃる場合は、それぞれのQRコードをスマートフォンにて表示、 あるいはプリントアウトをお願いいたします。 <u>予め、参加者ご本人に共有いただきますようお願いいたします</u>。